## Настройка сенсорного монитора для левши в Windows 10.

Перед настройкой, убедитесь, что Вы установили актуальную версию драйвера для Вашего монитора. Где ее скачать и как установить, Вы можете узнать в этом разделе:\_\_\_\_\_. Проверьте, правильно-ли были подключены к компьютеру все необходимые комплектующие монитора. Как это сделать, Вы можете найти в этом разделе:\_\_\_\_\_.

Включите монитор. На экране сенсорного монитора, у Вас должен отображаться рабочий стол вашего компьютера. Если у Вас на экране сенсорного монитора горит «No signal», проверьте правильно-ли у Вас подключены провода. Как это сделать, Вы можете узнать в этом разделе:\_\_\_\_. Если у Вас отображается пустой рабочий стол компьютера, Вы можете это исправить прочитав инструкцию в этом разделе:\_\_\_\_.

После тога, как Вы убедились, что все подключено и работает правильно, переходим к настройке сенсорного монитора.

1) Открываем драйвер.

Он находится на рабочем столе:

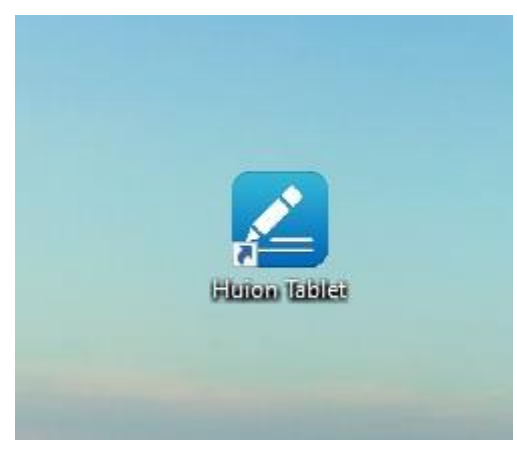

Так же, Вы можете запустить драйвер(2) через Tray(1) :

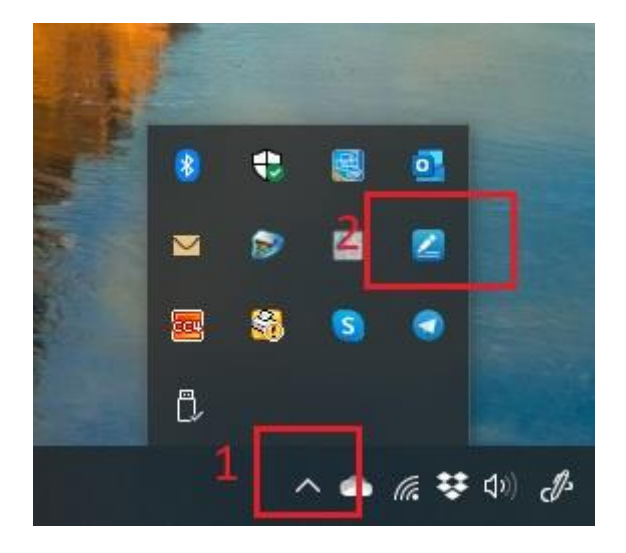

2) Открываем вкладку «Рабочая область». При подключенном мониторе она должны выглядеть так:

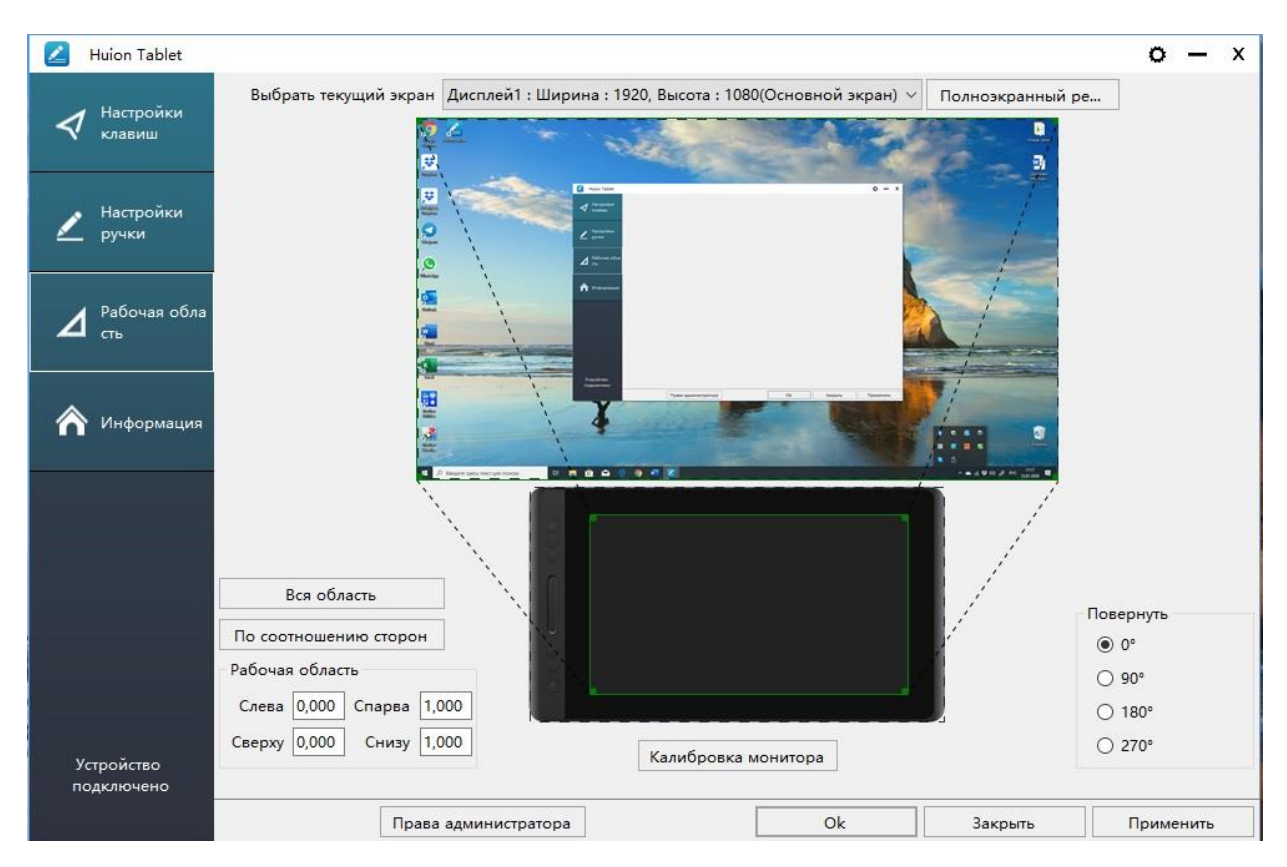

Не закрывайте драйвер на протяжении всей настройки.

2) Далее, открываем «Параметры экрана» (правый клик мышкой по рабочему столу):

| E          | ид                                        | 2               |
|------------|-------------------------------------------|-----------------|
| (          | ортировка                                 | >               |
|            | Обновить                                  |                 |
| E          | Ставить                                   |                 |
| E          | ставить ярлык                             |                 |
| C          | Отменить перемещение                      | CTRL+Z          |
| د 👝        | правление резервным копированием OneDrive |                 |
| <b>џ</b> г | Іереслать                                 |                 |
| <b>1</b>   | lастройки графики Intel®                  | 1               |
| (          | Озлать                                    | >               |
|            | Тараметры экрана                          |                 |
|            | Іерсонализация                            |                 |
| 0          | No. Contraction of the second             | - Sector Street |

3) В параметрах дисплея спускаемся вниз по настройкам до вкладки «Ориентация дисплея». Далее, выбираем параметр «Альбомная перевернутая».

Разрешение экрана

| ентация дисплея         |  |
|-------------------------|--|
| льбомная                |  |
| новная                  |  |
| льбомная (перевернутая) |  |
| нижная (перевернутая)   |  |
| ижная (перевернутая)    |  |

Подключиться к беспроводному дисплею

4) У вас сразу перевернется экран. После этого сохраняем изменения нажав на кнопку «Сохранить»:

| иетры отображен  | ия?                |
|------------------|--------------------|
| енены через 9 с. |                    |
| Сохранить        | Отменить изменения |
|                  |                    |

Дальнейшие настройки будут проводиться с перевернутым изображением, будьте внимательны.

5) Далее, открываем в драйвере вкладку «Рабочая область» и разворачиваем на 180 градусов. После чего, нажимаем «Ок»:

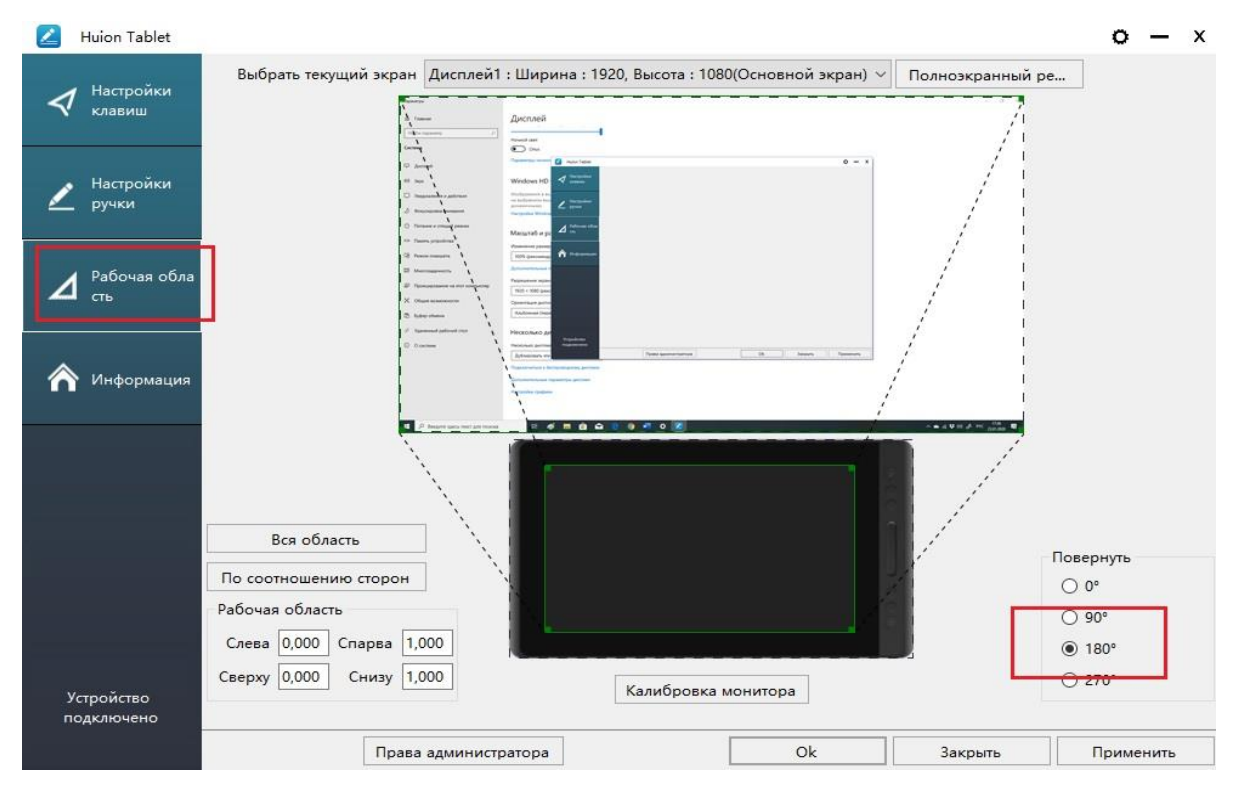

6) Далее, открываем «Параметры экрана». Спускаемся по настройкам до пункта «Несколько дисплеев» и выбираем «Расширить эти экраны»:

## Несколько дисплеев

Несколько дисплеев

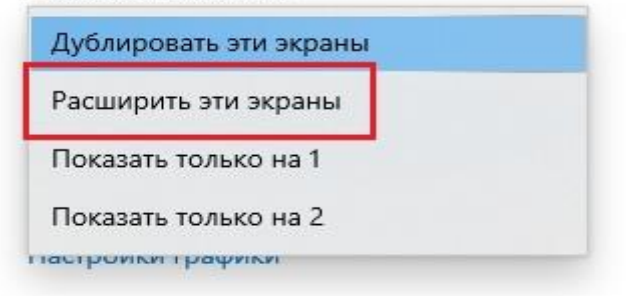

7) Сохраняем изменения:

| метры      | отображени | ія?                |
|------------|------------|--------------------|
| енены чере | es 9 c.    |                    |
|            | Сохранить  | Отменить изменения |
|            |            |                    |

8) Возвращаемся в драйвер. Вкладка «Рабочая область», в параметре «Выбрать текущий экран» выбираем «Дисплей2» и нажимаем «Ок»:

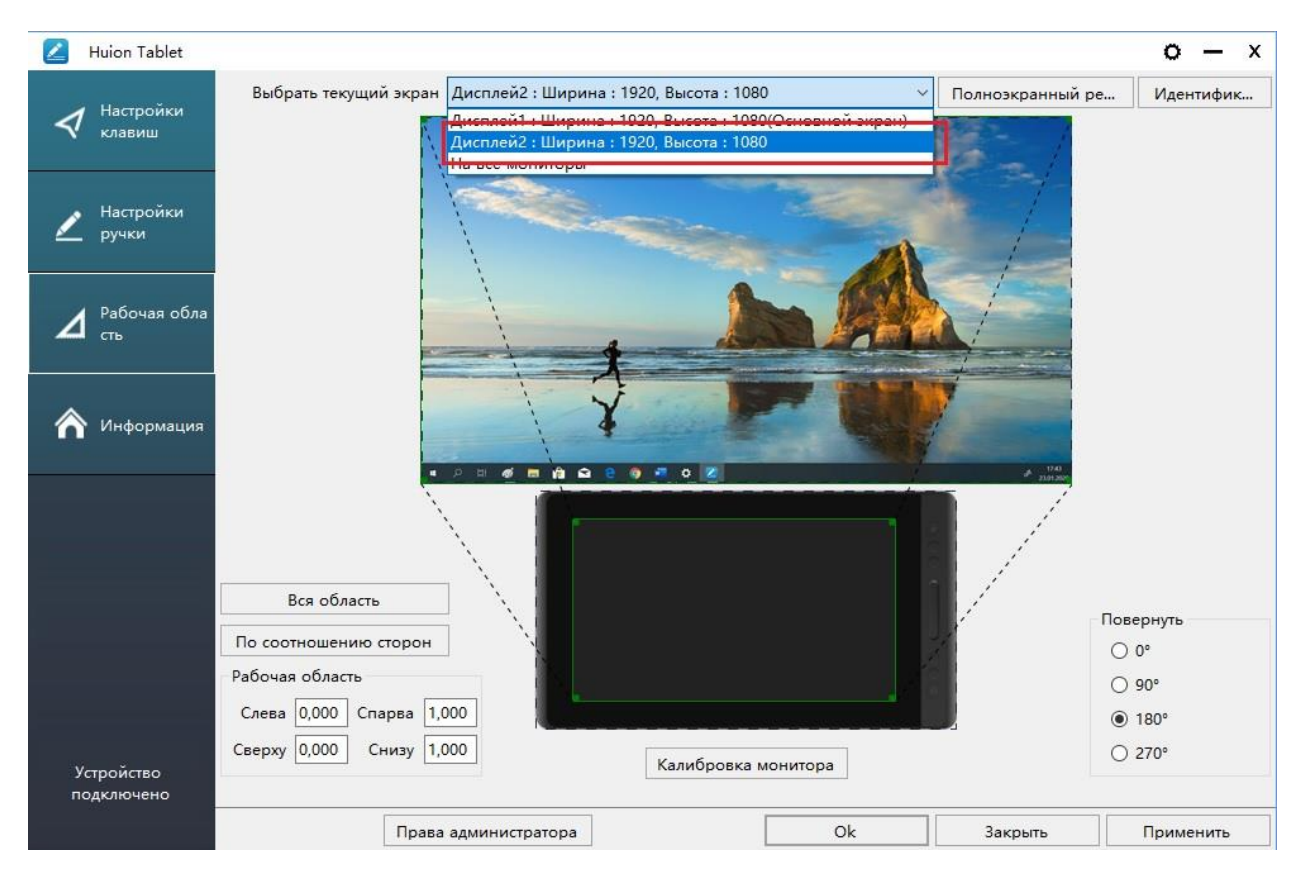

9) Далее, открываем «Параметры экрана», где Вам нужно выбрать второй экран:

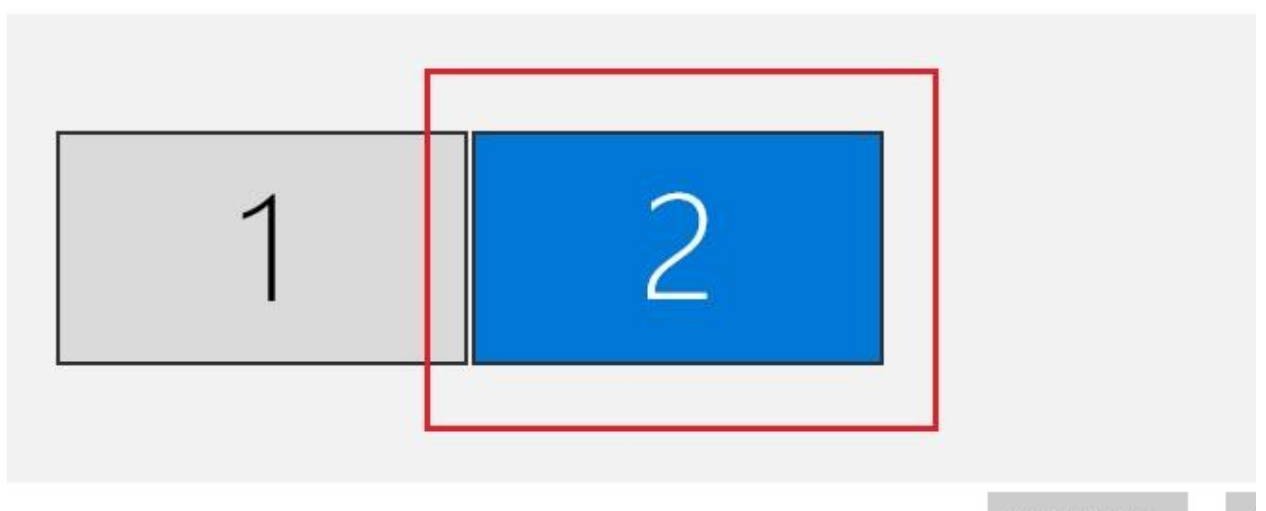

Определить

10) Спускаем вниз по настройкам до параметра «Ориентация дисплея» и выбираем «Альбомная перевернутая». После, сохраняем внесенные изменения:

| Альбомная                |  |
|--------------------------|--|
| Кинокиза                 |  |
| Альбомная (перевернутая) |  |
| Книжная (перевернутая)   |  |
| есколько дисплеев        |  |
| есколько дисплеев        |  |
|                          |  |

11) Возвращаемся к выбору дисплея и выбираем первый экран:

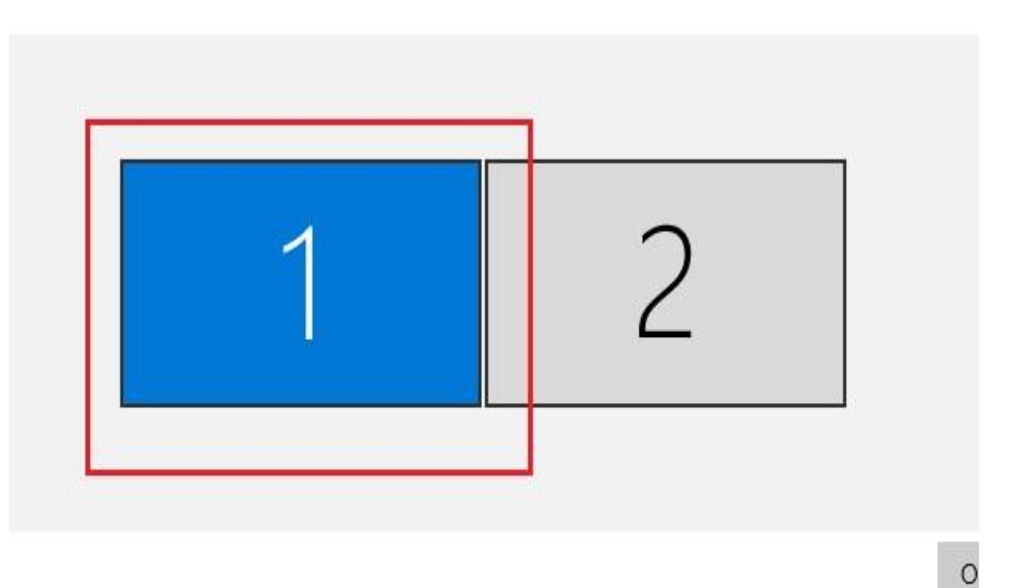

12) Спускаемся к параметру «Ориентация дисплея», выбираем вкладку «Альбомная». После, сохраняем изменения:

Разрешение экрана

| 1920 × 1080 (рекомендуется) | ~ |
|-----------------------------|---|
| риентация дисплея           |   |
| Альбомная                   |   |
| Книжнал                     |   |
| Альбомная (перевернутая)    |   |
| Книжная (перевернутая)      |   |
| Расширить эти экраны        | ~ |

13) Снова возвращаемся к выбору экрана и выбираем второй экран:

| 1 | 2 |  |
|---|---|--|
|   |   |  |

14) Спускаемся к параметру «Несколько дисплеев» и выбираем «Дублировать эти экраны». После, сохраняем внесенные изменения:

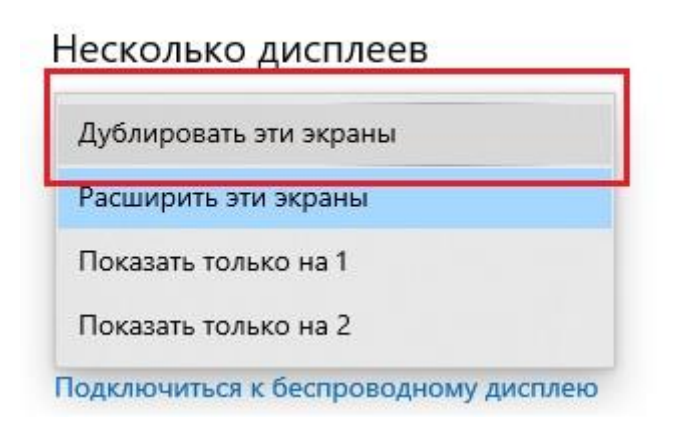

15) Настройка монитора под левшу завершена:

| Deserve                                                                                                    | - a x                                                                                                    |   |
|----------------------------------------------------------------------------------------------------|----------------------------------------------------------------------------------------------------|---|
| (a) Tanman                                                                                                    | Дисплей                                                                                                    |   |
| Pigates requisers)                                                                                                    |                                                                                                    |   |
| Cathan                                                                                                    | Housed (BH                                                                                                    |   |
|                                                                                                    | Парантрынскието сиез                                                                                               |   |
| 68 Jays                                                                                                    | Windows HD Color                                                                                                   |   |
| D Manifesterates a TapicLana                                                                                                    | Изофраниеми в вадо, игран и приложение и режине НШ и WCG<br>на засфлением маке далжие начали далжи. Основ разние и |   |
| Д Фенуроровы внимения                                                                                                    | genammann<br>Hergolas Window HD Color                                                                              |   |
| О Папанат и спланей режим                                                                                                    | Marina Six naturetta                                                                                               |   |
| 🖙 Паняль устройства                                                                                                    | Изанизане розмера текля, приняжный и других заничентя                                                              |   |
| Г.6. Рессия планцита                                                                                                    | 10% (perswargerca)                                                                                                 |   |
| El Moresaarence.                                                                                                    | доохинтични параметра масстабирования                                                                              |   |
| 67 Проевирование на 101 компистер                                                                                                    | Poppinem April<br>1520 x 1030 (pecamygena)                                                                         |   |
| Х Обще влижноси                                                                                                    | Operational partners                                                                                               |   |
| D Syber atoms                                                                                                    | Audonear                                                                                                    |   |
| 3 <sup>С</sup> Удаанный рабочий стол                                                                                                    | Несколько дисплеев                                                                                                 |   |
| C Docent                                                                                                    | Hexanara gentees                                                                                                   |   |
|                                                                                                    | Zgdarpolitic ste stipation /                                                                                       |   |
|                                                                                                    | Дополнительные порлитры авглики                                                                                    |   |
|                                                                                                    | Напройонграфики                                                                                                    |   |
|                                                                                                    |                                                                                                    | Ω |
|                                                                                                    |                                                                                                    |   |
| THE REPORT OF THE PARTY OF THE PARTY OF THE |                                                                                                    |   |
|                                                                                                    |                                                                                                    |   |
|                                                                                                    |                                                                                                    |   |
| Manager and a second second second second second second second second second second second second second second                                                                                                    |                                                                                                    |   |

Если все было сделано, как описано выше, Вы получите нужный результат. У Вас не будет инверсии между пером и курсором, на основном экране будет стандартное изображение, а на мониторе перевернуто. Если у Вас, что-то не получилось, рекомендуем вернуть все настройки экрана в Windows в к изначальным, а так же, сбросить настройки в драйвере до базовых (либо переустановить драйвер) и повторить процедуру заново.